## Site du collège Élisée Mousnier : <u>http://etab.ac-poitiers.fr/coll-elisee-mousnier-cognac/</u>

| → C' û 🛛 🖉 etab.ac-poitiers.fr/ | coll-elisee-mousnier-cognac/                                     |                                                                                                    |                                                                                      | E 67 % ···· 🛛 🚖 | III\ 🕊 🐵 🗊 📽         |
|---------------------------------|------------------------------------------------------------------|----------------------------------------------------------------------------------------------------|--------------------------------------------------------------------------------------|-----------------|----------------------|
|                                 |                                                                  |                                                                                                    |                                                                                      |                 | » 🛅 Autres marque-pa |
|                                 | ACADÉMIE<br>DE POITIERS Site                                     | du collège Elisée Mousnier de Cognac                                                                                                    |                                                                                      |                 |                      |
|                                 | Bienvenue                                                        | ٩                                                                                                    | lecherche Q                                                                          |                 |                      |
|                                 | Accès rapide 🛛 🗙                                                 | L'EDITO DU PRINCIPAL 4 octobre 20                                                                                                    | 19 Agenda                                                                            |                 |                      |
|                                 | Agenda                                                           | Bienvenue sur le site du collège Elisée Mousnier.<br>Notre établissement, dont la création remonte à 1871, a une                                                                                   | Février 《》<br>Lu Ma Me Je Ve Sa Di                                                   |                 |                      |
|                                 | Le numérique au collège                                          | longue histoire. Il a formé des générations d'élèves et nous<br>poursuivons notre mission avec enthousiasme, implication et                                                                        | 1 2 3 4 5 6 7                                                                        |                 |                      |
|                                 | Le Collège Elisée 🗸 C<br>Mousnier                                | conviction.<br>Ce site, ainsi que l'accès à Pronote, est un outil d'information et de communication<br>essentiel : il nous permet, aux parents comme à l'ensemble des équipes du<br>Lire la suite. | 15 16 17 18 19 20 21<br>22 23 24 25 26 27 28                                         |                 |                      |
|                                 | L'Administration                                                 | articles récents                                                                                                    | Derniers sites référencés                                                            |                 |                      |
|                                 | Les Examens 💙                                                    | PROCEDURE ORIENTATION ELEVES DE 3ème                                                                                                    | 21 🔇 e-sidoc                                                                         |                 |                      |
|                                 | La Vie Scolaire 🗙                                                | Les parents d'élèves sont invités à saisir les voeux d'orientation                                                                                                    | de Académie de Poitiers                                                              |                 |                      |
|                                 | Le Parcours Avenir                                               | joint. Nous restons à votre disposition pour tout problème.<br>F. LACHAISE, ()                                                                                                    | © Conseil                                                                            |                 |                      |
|                                 | Le Parcours Citoyen                                              | Certification PIX. pourquoi faut-il la prendre au sérieux au                                                                                                    | Départemental de<br>Charente                                                         |                 |                      |
|                                 | Le Parcours d'Education Cr<br>Artistique et Culturelle -<br>PEAC | ollège ? publié le 22/02/20<br>publié dans le magazine Geek Junior du 20/02/2021                                                                                                    | 21 A Le C.I.O. de Cognac<br>O Université de Poitiers :<br>portes ouvertes virtuelles |                 |                      |
|                                 | Le Parcours de Santé                                             | Tu utilises TikTok ? Voici quelques astuces                                                                                                    | 21 samedi 27 février 2021<br>16/02/2021                                              |                 |                      |
|                                 | Les activités 💙<br>pédagogiques                                  | 7 astuces pour mieux gérer ton compte TikTok                                                                                                    | pendant les vacances<br>d'hiver 29/01/2021                                           | Cliquez s       | ur le                |
|                                 | L'Association Sportive 🗸                                         | Full English Breakfast 2021 Bravo à tous nos élèves de 6e qui se sont prêtés au jeu du Full                                                                                                    | des élèves de lycée                                                                  | lien d'ac       | cès                  |
|                                 | L'Orientation 💙                                                  | et 2 février, tout en respectant scrupuleusement les gestes                                                                                                    | er Obes réponses simples à                                                           | aux             |                      |
|                                 | Le F.S.E.                                                        |                                                                                                    | l'orientation 14/01                                                                  | Téléserv        | vices                |
|                                 | L'espace Parents V                                               | ONISEP - le guide "En classe de 3° preparer son orientation -<br>entrée 2021"     publié le 12/02/20                                                                                               | 21                                                                                   |                 |                      |
|                                 | Le C.D.I.                                                        | PARCOURS<br>AVENIR<br>Orientation" rentrée 2021                                                                                                    |                                                                                      |                 |                      |
|                                 | [                                                                | Mini-stages 3ème en lycées Mise à jour 5.02.2021                                                                                                    |                                                                                      |                 |                      |

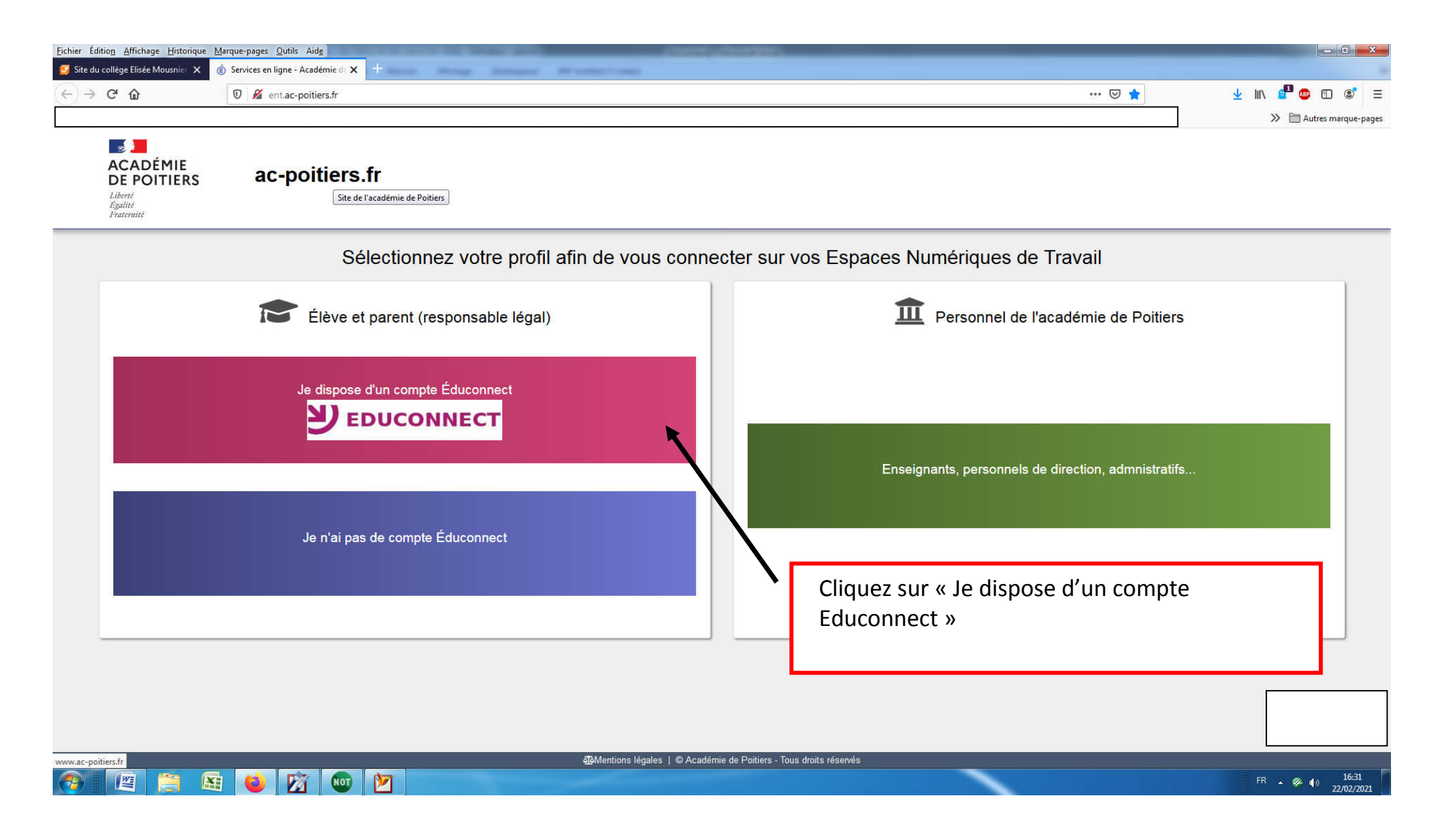

| iier Éditio <u>n A</u> ffichage <u>H</u> isto | rique Marque-pages Qutils Aide                                                                             |                                  |                              |
|-----------------------------------------------|----------------------------------------------------------------------------------------------------|----------------------------------|------------------------------|
| Site du collège Elisée Mousnie                | X EduConnect - Connexion X +                                                                               |                                  |                              |
| .)→ C @                                       | 🛛 🔒 https://educonnect.education.gouv.fr/idp/profile/SAML2/Redirect/SSO?execution=e1s1                     | E … ♡ ☆                          | III\ 🥊 💩 🗊 🔳                 |
| en en enere employed en                       |                                                                                                    |                                  | » 🗎 Autres marque-pages      |
| En poursuivant la navig                       | ation sur EduConnect, vous acceptez l'utilisation de cookies indispensables au bon fonctionnement du site. |                                  | Continuer                    |
|                                               | J'accède aux services numériques<br>des établissements scolaires                                           |                                  |                              |
|                                               | Je simplifie mes accès avec FranceConnect                                                                  |                                  |                              |
|                                               | Qu'est-ce que FranceConnect?                                                                               |                                  |                              |
|                                               | J'utilise mes identifiants EduConnect                                                                      |                                  |                              |
|                                               | Identifiant Saisissez un identifiant                                                                       | Connectez-vous avec votre        | identifiant et mot           |
|                                               | Mot de passe         Saisissez un mot de passe                                                             | <u>de passe Educonnect de pa</u> | rent d'élève                 |
|                                               | Se connecter                                                                                               |                                  |                              |
|                                               | Identifiant perdu Mot de passe perdu                                                                       |                                  |                              |
|                                               |                                                                                                    |                                  |                              |
|                                               | Je n'ai pas de compte                                                                                      |                                  |                              |
|                                               |                                                                                                    |                                  |                              |
|                                               | Besoin d'aide ? Mentions légales Accessibilité                                                             |                                  |                              |
|                                               | MINITORIE<br>DIATIONALE,<br>DE LA JEUNESSE<br>ET DES SPORTS<br>Manue                                       |                                  |                              |
|                                               | v1.56.0                                                                                                    |                                  | ۷ا                           |
|                                               |                                                                                                    |                                  | FR • 🏈 🌗 16:34<br>22/02/2021 |

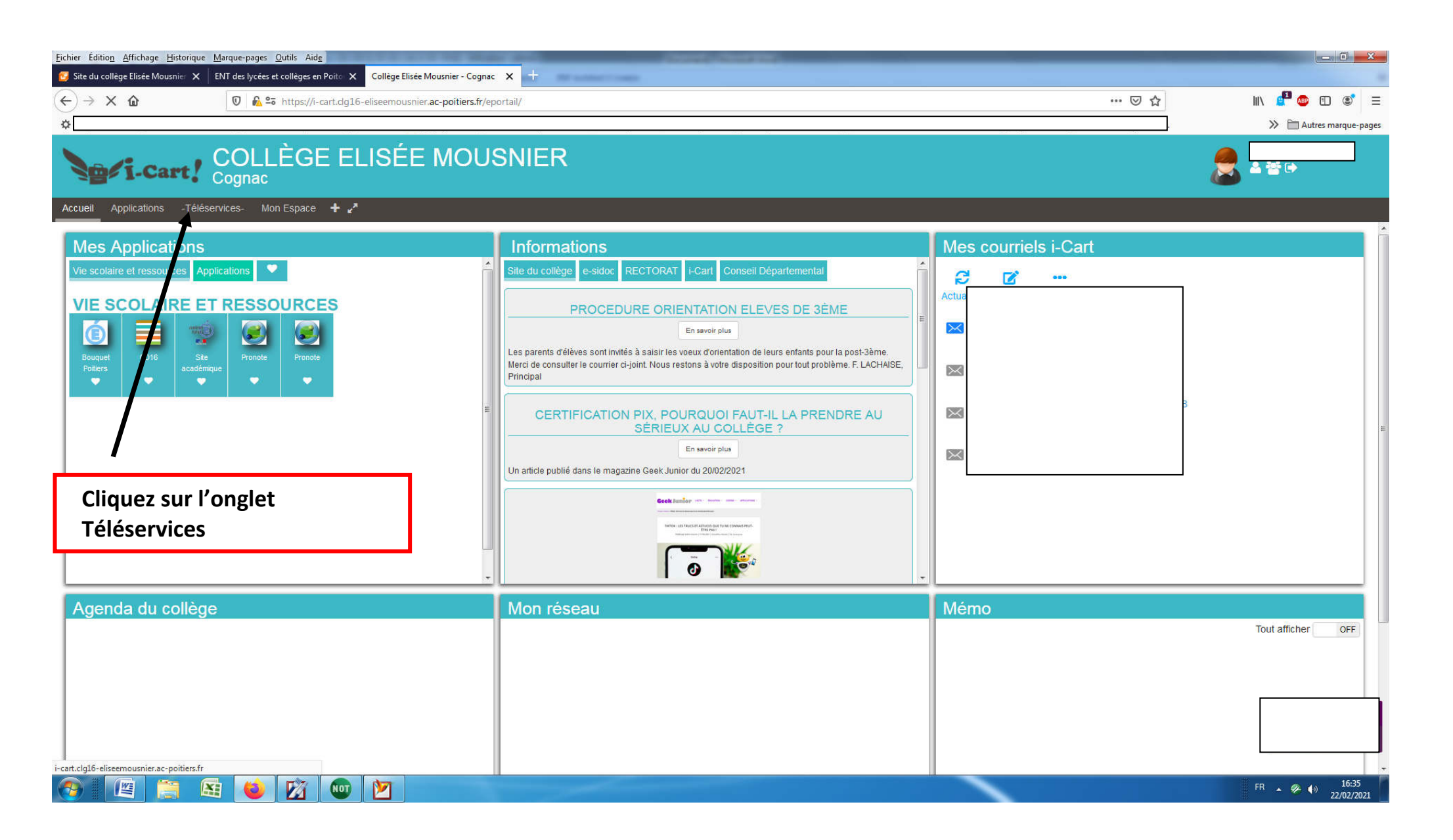

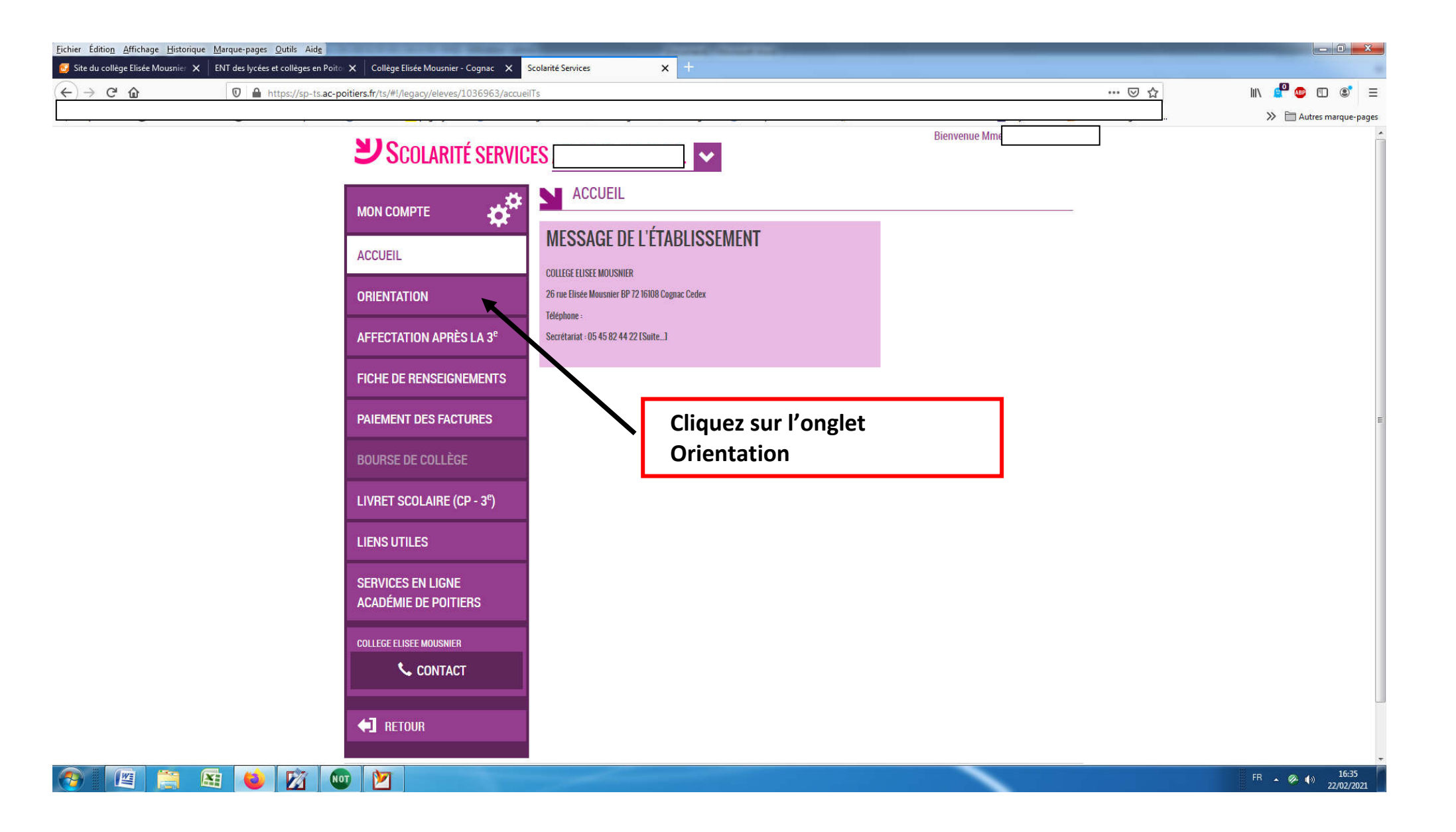

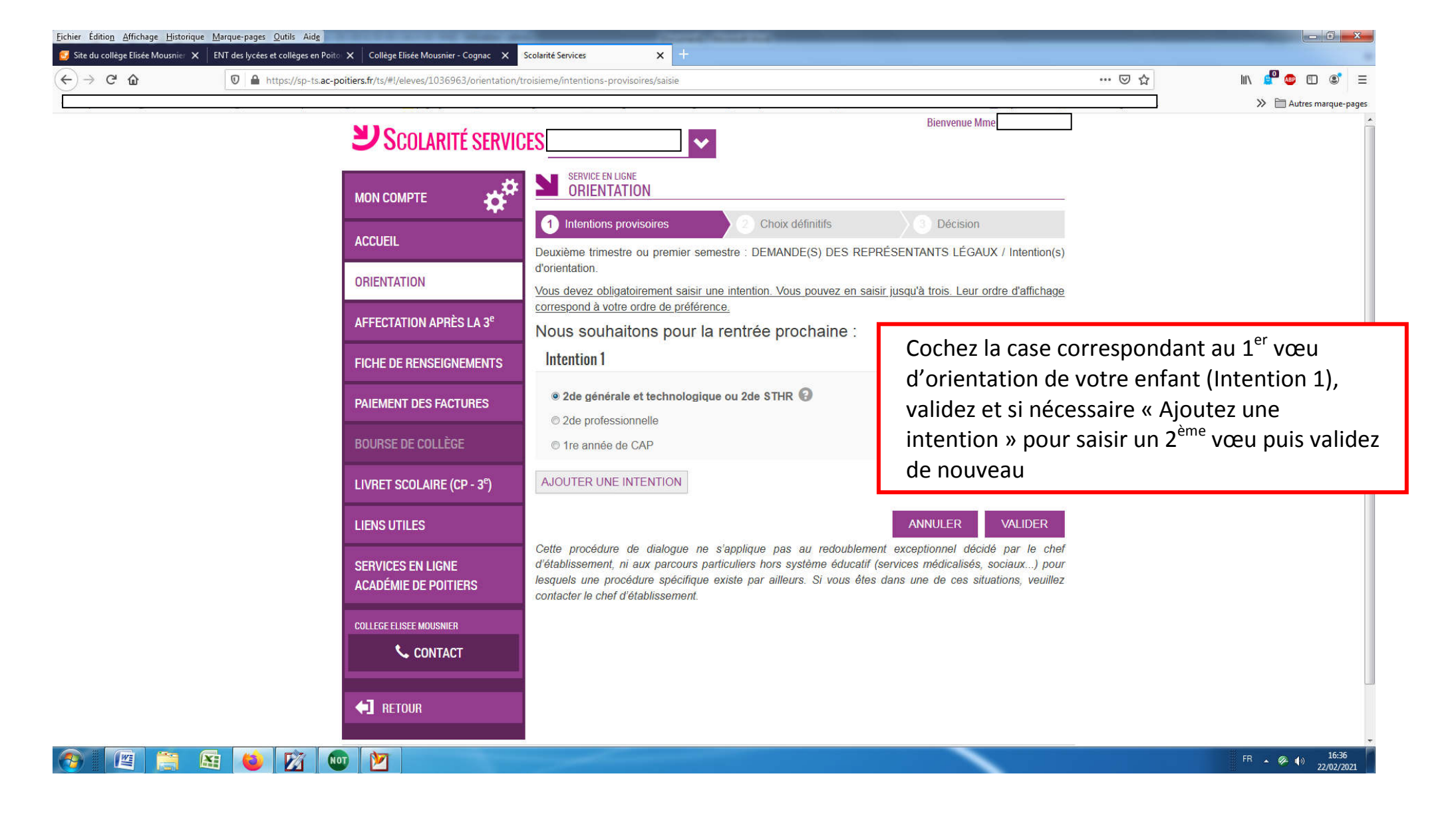